## Access the JustGo System and Complete the Athlete Membership

## Journey –

## How to Create a Password and Log-in to the System

- 1. Go to your email and find an email from "Special Olympics Ireland" with subject "Special Olympics Ireland membership system password create/reset request"
- 2. Take note of the athlete's username that is given in the email
- 3. Click the "Reset Password" blue button in the email body

#### <u>After you click the reset button the log-in screen will open -</u>

- 4. Create a password in the fields provided and confirm it. The password must have at least 8 characters including at least one capital letter, one lowercase letter, one number and one special character like \*@!
- 5. Log-in to the system using the athlete's username as indicated in the email and the password that you just created

## To Complete the Athlete Membership Journey

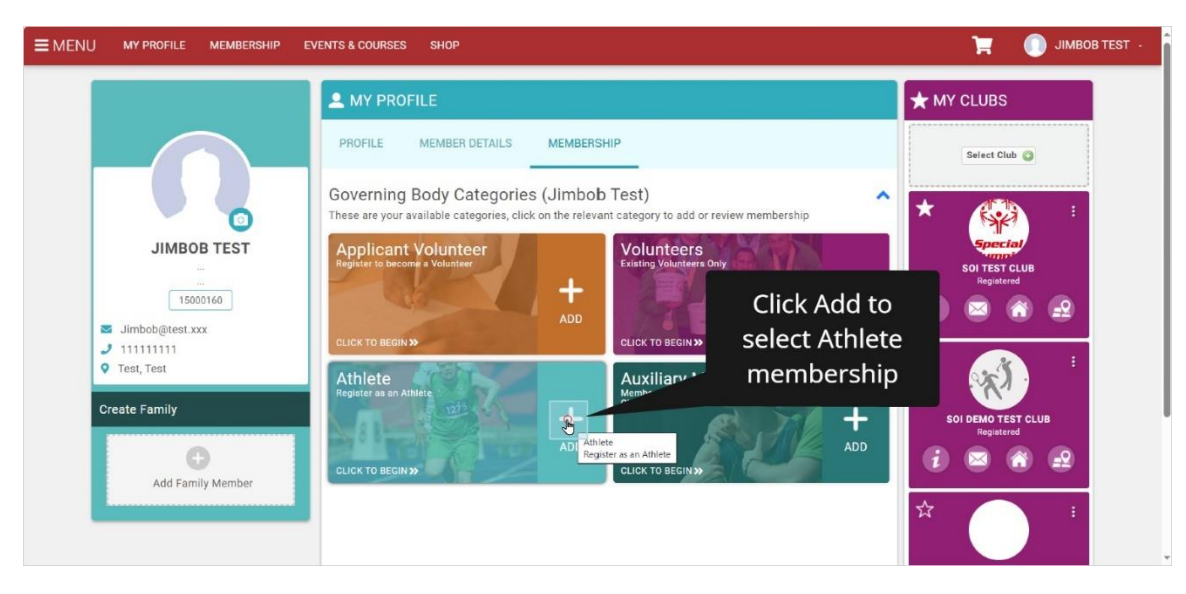

## 1.1 Click "Add" on Athlete Membership tile

#### 1.2 Scroll Down

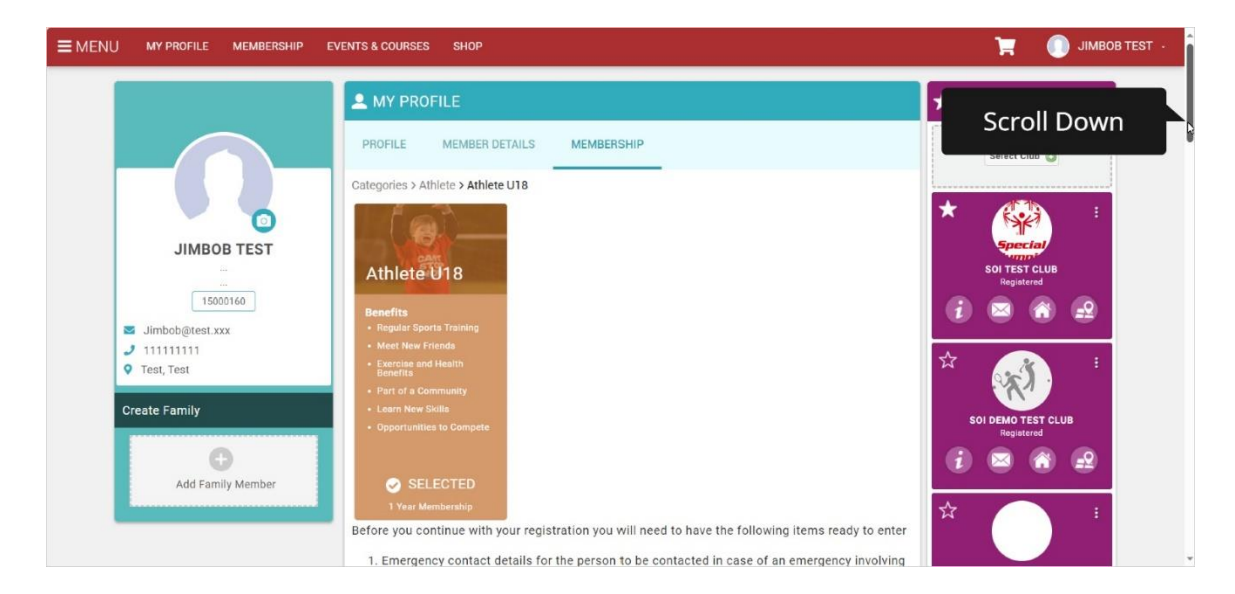

#### 1.3 Read about the information you need to have ready

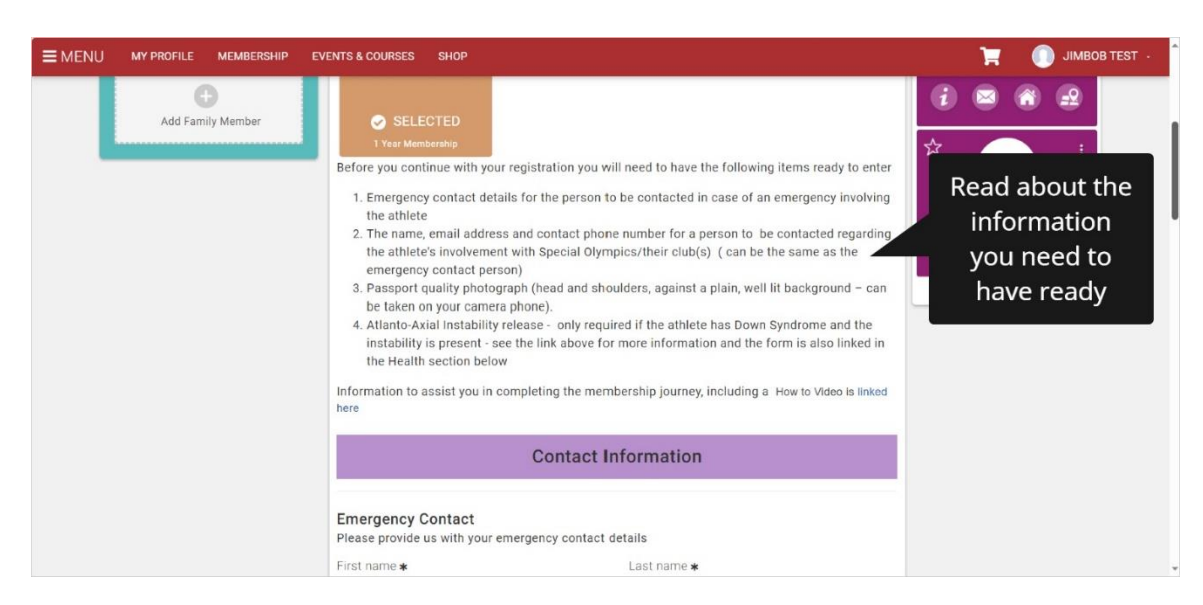

1.4 Enter the athlete's Emergency Contact information.

| <b>≡</b> MENU | MY PROFILE | MEMBERSHIP | EVENTS & COURSES                                       | SHOP                                          |                                    | 🏋 🌔 ЈІМВОВ ТЕST -   |
|---------------|------------|------------|--------------------------------------------------------|-----------------------------------------------|------------------------------------|---------------------|
|               |            |            |                                                        | C                                             | ontact Information                 |                     |
|               |            |            | Emergency (<br>Please provide                          | Contact<br>us with your emergen               | cy contact details                 |                     |
|               |            |            | First name \star                                       |                                               | Last name \star                    |                     |
|               |            |            | Anne                                                   | B                                             | Test                               | Enter the athlete's |
|               |            |            | Email address                                          |                                               |                                    | Emergency Contact   |
|               |            |            |                                                        |                                               |                                    | name surname and    |
|               |            |            | Contact numbe                                          | r*                                            | Relationship *                     | phone information.  |
|               |            |            | 12345678                                               |                                               |                                    |                     |
|               |            |            | Contact Pers<br>This person will<br>Add<br>Current (0) | SON<br>I be contacted in relat<br>Expired (0) | ion to relevant Athlete activities |                     |

# **1.5** Choose your relationship to the athlete from the drop down menu

| /ENTS & COURSES SHOP                                                                                 |                                                                                             | 📜 🌔 JIMBOB TEST -       |
|----------------------------------------------------------------------------------------------------|---------------------------------------------------------------------------------------------|-------------------------|
| Contact Inf                                                                                          | ormation                                                                                    |                         |
| Emergency Contact<br>Please provide us with your emergency contact def                               | tails                                                                                       |                         |
| First name *                                                                                         | Last name *                                                                                 |                         |
| Email address<br>Contact number <b>*</b>                                                             | Choc<br>Relationship *                                                                      | ose your<br>ship to the |
| 12345678 Contact Person This person will be contacted in relation to relevan Current (0) Expired (0) | Paret Cuardian<br>Guardian<br>Spouse<br>Partner<br>Grandparent<br>Sibling<br>Other<br>Child | om the drop-<br>n menu  |
| • You have no active.                                                                                |                                                                                             |                         |

1.6 Click "Add" to enter a contact person's details for general athlete activities - it can be the same as the emergency contact person but must be added again

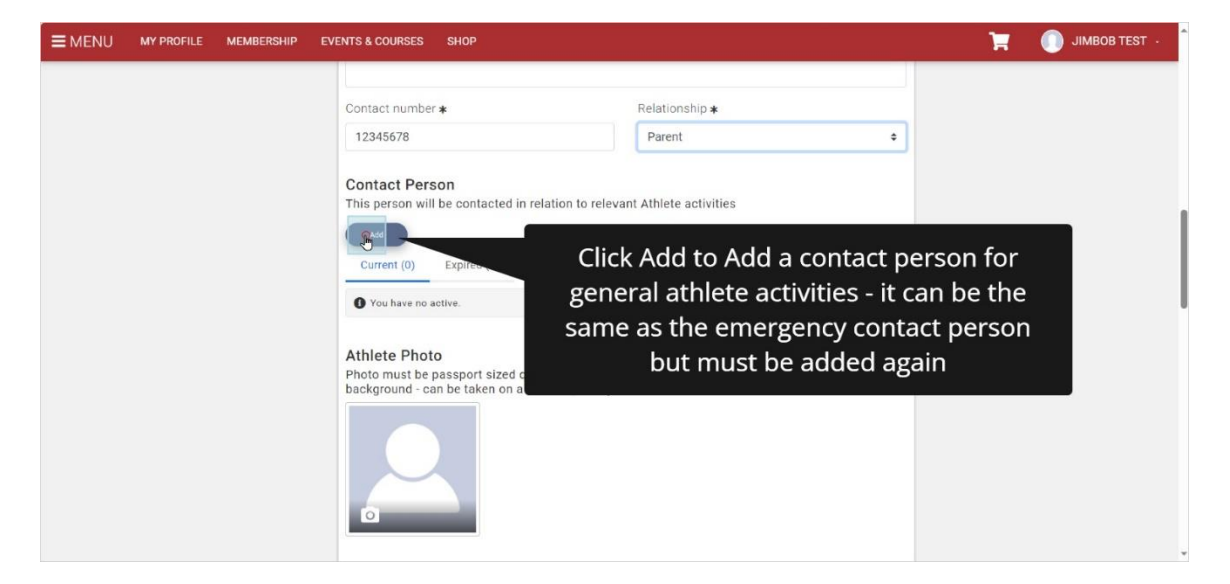

1.7 Enter the contact person ,email and phone number

| ■ MENU MY PROFILE MEMBERSHIP E | VENTS & COURSES SHOP                                                                                           | × Setup credential                                         | ✔ Save     |
|--------------------------------|----------------------------------------------------------------------------------------------------|------------------------------------------------------------|------------|
|                                | Contact number <b>*</b><br>12345678                                                                            | Athlete Contact Person OVERVIEW Start date Enter th        | ıe         |
|                                | Contact Person<br>This person will be contacted in relation to rele                                            | 29/11/2023  Contac<br>person's n                           | t<br>ame,  |
|                                | Current (0) Expired (0)<br>You have no active.                                                                 | Full Name * email an phone nur                             | nd<br>nber |
|                                | Athlete Photo<br>Photo must be passport sized quality photogra<br>background - can be taken on a camera phone) | anne@test.cox                                              |            |
|                                | Q                                                                                                    | Parent<br>Guardian<br>Carer<br>Sibiling<br>Spouse<br>Other |            |

# 1.8 Click into the Relationship field

| EVENTS & COURSES SHOP                             | × Setup credential            | ✔ Save |
|---------------------------------------------------|-------------------------------|--------|
|                                                   | Athlete Contact Person        |        |
| Contact number *                                  | OVERVIEW                      |        |
| 12345678                                          |                               |        |
| 0                                                 | Start date                    |        |
| This person will be contacted in relation to rele | 29/11/2023                    |        |
| Add                                               |                               |        |
| Current (0) Expired (0)                           | Full Name *                   |        |
|                                                   | Anne Test                     |        |
| You have no active.                               |                               |        |
| Athlata Dhata                                     | Email Address \star           | _      |
| Photo must be passport sized quality photogra     | anne@test.xxx                 |        |
| background - can be taken on a camera phone)      | Phone Number *                |        |
|                                                   | 123 456789 Relationship field |        |
|                                                   | e.g. 087 1234567              |        |
|                                                   |                               |        |
|                                                   | Relationship *                |        |
|                                                   | ÷                             |        |

# 1.9 Chose your relationship to the athlete from the drop down

| MY PROFILE | MEMBERSHIP | EVENTS & COURSES SHOP                                                                                          | Setup credential                                                                           | ✔ Save |
|------------|------------|----------------------------------------------------------------------------------------------------|--------------------------------------------------------------------------------------------|--------|
|            |            | Contact number <b>*</b><br>12345678                                                                            | Athlete Contact Person                                                                     |        |
|            |            | Contact Person<br>This person will be contacted in relation to rele                                            | Start date 29/11/2023                                                                      |        |
|            |            | Current (0) Expired (0)<br>You have no active.                                                                 | Full Name * Anne Test                                                                      |        |
|            |            | Athlete Photo<br>Photo must be passport sized quality photogra<br>background - can be taken on a camera phone) | Email Address * anne@test.xxx Chose your relationship t                                    | 0      |
|            |            |                                                                                                    | round rounded the athlete from the drop<br>Guardian<br>Carer<br>Sibling<br>Spouse<br>Other | D      |
|            |            |                                                                                                    | +                                                                                          |        |

# 1.10 Click Save in the top right corner

| NTS & COURSES SHOP                                                  | × Setup credential               | ck Save in the top |
|---------------------------------------------------------------------|----------------------------------|--------------------|
| Contact number <b>*</b><br>12345678                                 | Athlete Contact Person           | right corner       |
| Contact Person<br>This person will be contacted in relation to rele | Start date           29/11/2023  |                    |
| Current (0) Expired (0)                                             | Full Name * Anne Test            |                    |
| Athlete Photo<br>Photo must be passport sized quality photogra      | Email Address *<br>anne@test.xxx |                    |
|                                                                     | Phone Number <b>*</b>            |                    |
|                                                                     | e.g. 087 1234567                 |                    |
|                                                                     | Relationship * Parent            | ÷                  |

## 1.11 Scroll Down

| <b>≡</b> MENU | MY PROFILE | MEMBERSHIP | EVENTS & COURSES SHOP                                                                                                    |                                              | 🏋 🌔 ЈІМВОВ ТЕST - |
|---------------|------------|------------|----------------------------------------------------------------------------------------------------|----------------------------------------------|-------------------|
|               |            |            | Contact number <b>*</b><br>12345678                                                                                                    | Relationship <b>*</b><br>Parent              | •                 |
|               |            |            | Contact Person<br>This person will be contacted<br>Current (1) Expired (0)<br>Athlete Contact Person<br>(347851)<br>Expires: 31 Dec 2199<br>View Details<br>Cartive<br>Athlete Photo<br>Photo must be passport sized<br>background - can be taken or | d in relation to relevant Athlete activities | Scroll Down       |
|               |            |            |                                                                                                    |                                              |                   |

1.12 Click the Photo Icon to upload a photo of the athlete – head and shoulder against a plan background – can be taken on your phone and uploaded

| <b>≡</b> MENU | MY PROFILE | MEMBERSHIP | EVENTS & COURSES SHOP                                                                                                    | Ħ | JIMBOB TEST 🕕 |
|---------------|------------|------------|----------------------------------------------------------------------------------------------------|---|---------------|
|               |            |            | Active Athlete Photo Photo must be passport sized quality photograph (head and shoulders, against a plain well lit background - can be taken on a camera phone)  Click the Photo Icon to add a photo of the athlete – it can be taken on your phone and uploaded |   |               |
|               |            |            | SOI DEMO TEST<br>CLUB<br>SOI TEST CLUB                                                                                                    |   |               |

#### 1.13 Go to where you have saved the photo

| Adding a book     ConcDrive - Specia     ConcDrive - Specia     ConcDrive - Specia     ConcDrive - Specia     Susted Charactery | Go to where you have sa | aph (head and shoulders, against a plain well lit<br>e) | F | JIMBOB TEST · |
|----------------------------------------------------------------------------------------------------|-------------------------|---------------------------------------------------------|---|---------------|
| File name:                                                                                                    | the photo               | click "Select Club"                                     |   |               |

# 1.14 Double-Click to upload it

| Adding a book     Orest Drivers     Orest Drivers     Orest D | Duble-Click to upload it                                                                                                | aph (head and shoulders, against a plain well lit<br>?) | F | JIMBOB TEST · |
|----------------------------------------------------------------------------------------------------|----------------------------------------------------------------------------------------------------|---------------------------------------------------------|---|---------------|
|                                                                                                    | If your Club is not listed below click<br>Otherwise continue the journey<br>SDTC SOI DEMO TEST<br>CLUB<br>SOI TEST CLUB | "Select Club"                                           |   |               |

# 1.15 Use the edit tool to resize it if necessary

| <b>≡</b> MENU |  | EVENTS & COURSES SHO                                            | Edit Image  |                                                                                | Ħ | JIMBOB TEST - |
|---------------|--|-----------------------------------------------------------------|-------------|--------------------------------------------------------------------------------|---|---------------|
|               |  | Athlete Photo<br>Photo must be passpo<br>background - can be ta |             | egainst a plain well lit<br>Use the edit<br>tools to resize<br>it if necessary |   |               |
|               |  | Otherwise continue the                                          | Cancel Done |                                                                                |   |               |

# Image: Series and the series of the series of the serie

1.17 If the club(s) the athlete is in are displayed on screen - no action is required, just continue the journey. If it is not shown, then click Select club and choose the club from the list that opens and click Done.

| <b>≡</b> MENU | MY PROFILE | MEMBERSHIP | EVENTS & COURSES                 | SHOP                                          |                       |       |                                                                                                | -                                          | JIMBOB TEST · |
|---------------|------------|------------|----------------------------------|-----------------------------------------------|-----------------------|-------|------------------------------------------------------------------------------------------------|--------------------------------------------|---------------|
|               |            |            | f your Club i<br>Otherwise conti | S not listed b<br>nue the journey<br>EMO TEST | elow click "Select Cl | lub"  | If the club(s)<br>athlete is in<br>displayed her<br>action is requ<br>just continue<br>journey | ) the<br>are<br>re - no<br>uired,<br>e the |               |
|               |            |            | + self                           | EST CLUB                                      | Health Informa        | ation | lf not. clicl<br>club and cl<br>from the l<br>oper                                             | k Select<br>hoose it<br>ist that<br>ns     |               |

#### **1.16 Click Done when happy with the photo**

1.18 Click Add to complete the Health Information for the athlete

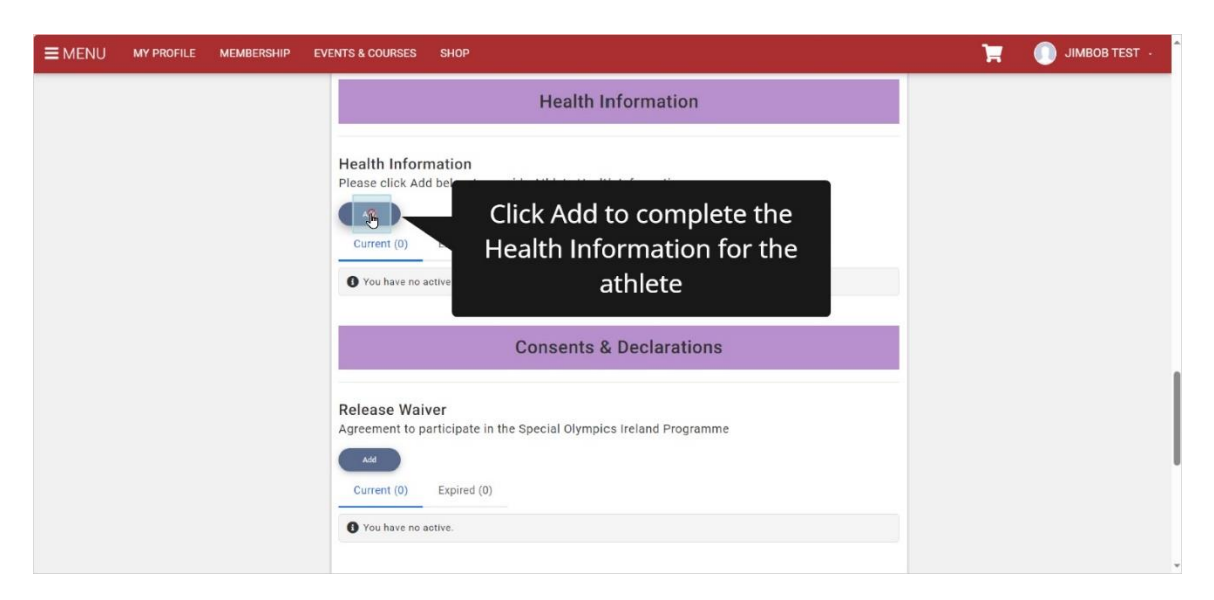

#### 1.19 Click to answer Yes or No on each question, as applicable for the

athlete

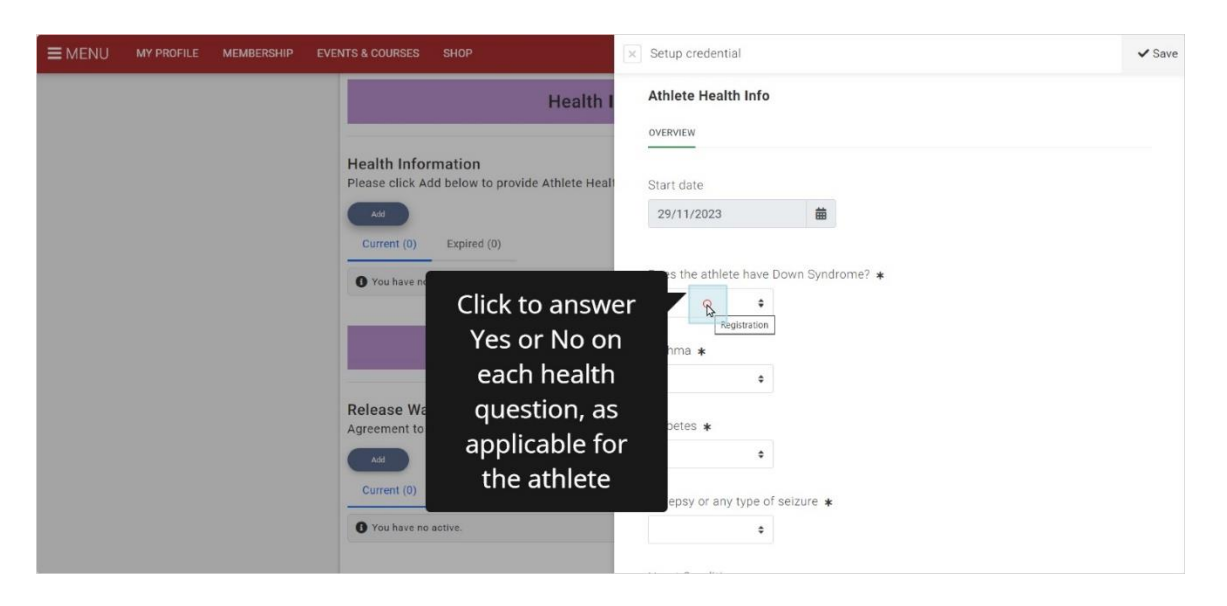

1.20 Click Save when all questions are answered

| EMENU MY PROFILE MEMBERSHIP EVENTS & COURSES SHOP                                                                                  | <ul> <li>Setup credential</li> <li>Does the athlete have any allergies</li> <li>Yes</li> <li>Questions are</li> </ul> |
|----------------------------------------------------------------------------------------------------|----------------------------------------------------------------------------------------------------|
| Health Information<br>Please click Add below to provide Athlete Health<br>Add<br>Current (0) Expired (0)<br>Or You have no active. | Allergies *  Allergies *  Allergies *  Food  Food allergies *                                                         |
| Consents &                                                                                                    | Nuts                                                                                                    |
| Release Waiver<br>Agreement to participate in the Special Olympic<br>Current (0) Expired (0)<br>You have no active.                | Previous anaphylaxis? *       No       Does athlete carry an Epipen? *       Yes                                      |

1.21 Click "Add" to complete and agree to the waiver to join Special Olympics Ireland. if the athlete is over 18 and is completing the journey on their own behalf, there is one extra step, a waiver needs to be signed in document form and that is linked on the screen in the journey.

| EVENTS & COURSES SHOP                                                                                                    | 🏋 🌔 JIMBOB TEST - |
|----------------------------------------------------------------------------------------------------|-------------------|
| Consents & Declarations                                                                                                    |                   |
| Release Waiver<br>Agreement to participa<br>Current (0)<br>Vou have no active.<br>Likeness Release<br>To give us permission to use their likeness |                   |
| Current (0) Expired (0)  Vou have no active.  Healthy Athletes Programme Agreement to participate in the Healthy Athletes Programme               |                   |

# 1.22 Enter the athlete's full name

| ■ MENU MY PROFILE MEMBERSHIP EVENTS & COURSES SHOP                          | Setup credential                                                                                                    |
|-----------------------------------------------------------------------------|----------------------------------------------------------------------------------------------------|
| Consents                                                                    | Parent on Athlete's Behalf Waiver                                                                                                    |
| Release Waiver<br>Agreement to participate in the Special Olym              | pi 29/11/2023                                                                                                    |
| Current (0) Expired (0)  You have no active.                                | Enter the atblete's                                                                                                    |
| Likeness Release<br>To give us permission to use their likeness             | in full name                                                                                                    |
| Current (0) Expired (0)  You have no active.                                | and in consideration of Special Olympics Ireland permitting the<br>athlete to participate in the Special Olympics Ireland programme<br>(the "programme")                                                    |
| Healthy Athletes Programme<br>Agreement to participate in the Healthy Athle | I do hereby agree, to the fullest extent permitted by Iaw, as<br>follows:<br>tee 1. TO WAIVE ALL CLAIMS that the athlete may have against<br>Special Olympics Ireland arising out of their participation in |

## 1.23 Read the waiver

| ■ MENU MY PROFILE MEMBERSHIP EVENTS & COURSES SHOP                            | Setup credential                                                                                                    |
|-------------------------------------------------------------------------------|----------------------------------------------------------------------------------------------------|
| Consents a                                                                    | Parent on Athlete's Behalf Waiver                                                                                                    |
| Release Waiver<br>Agreement to participate in the Special Olympi              | Start date 29/11/2023                                                                                                    |
| Current (0) Excited (0)  Read the                                             | Please download and complete Waiver and Consent form                                                                                                    |
| Lik waiver                                                                    | I am the parent/guardian/next of kin of: *                                                                                                    |
| to give us permission to use their like its                                   | JIMDOD lest Insert Athlete's full name Registration                                                                                                    |
| Current (0) Expired (0)                                                       | and in consideration of Special Olympics Ireland permitting the<br>athlete to participate in the Special Olympics Ireland programme<br>(the "programme")                                                |
| Healthy Athletes Programme<br>Agreement to participate in the Healthy Athlete | I do hereby agree, to the fullest extent permitted by law, as<br>follows:<br>1. TO WAIVE ALL CLAIMS that the athlete may have against<br>Special Olympics Ireland arising out of their participation in |

#### 1.24 Tick to accept the waiver

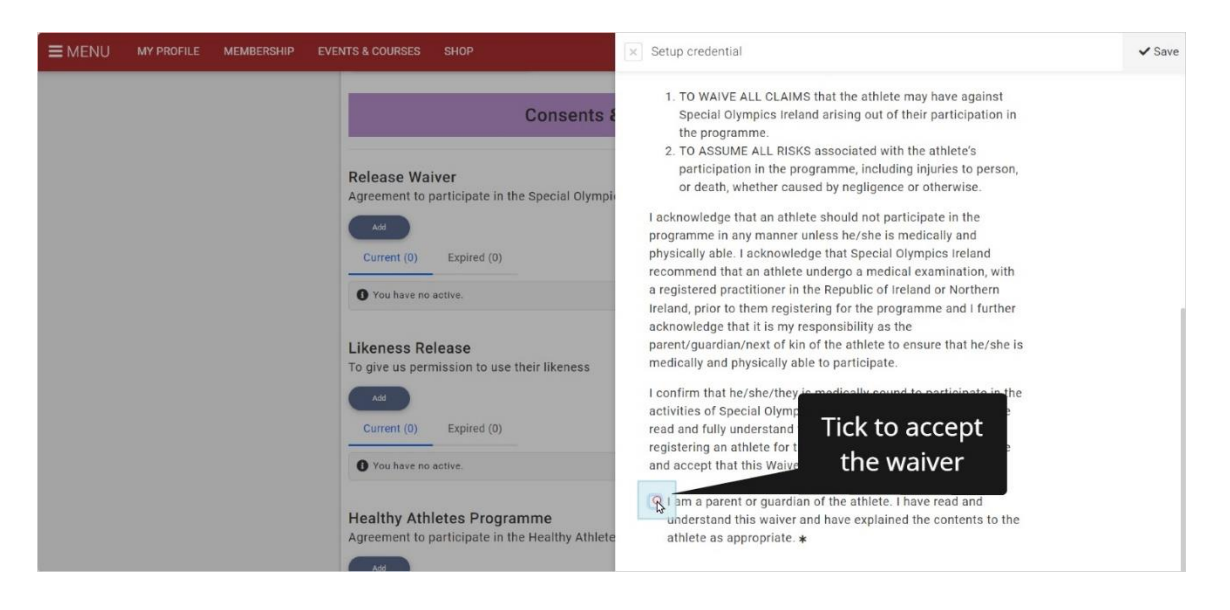

#### 1.25 Click Save

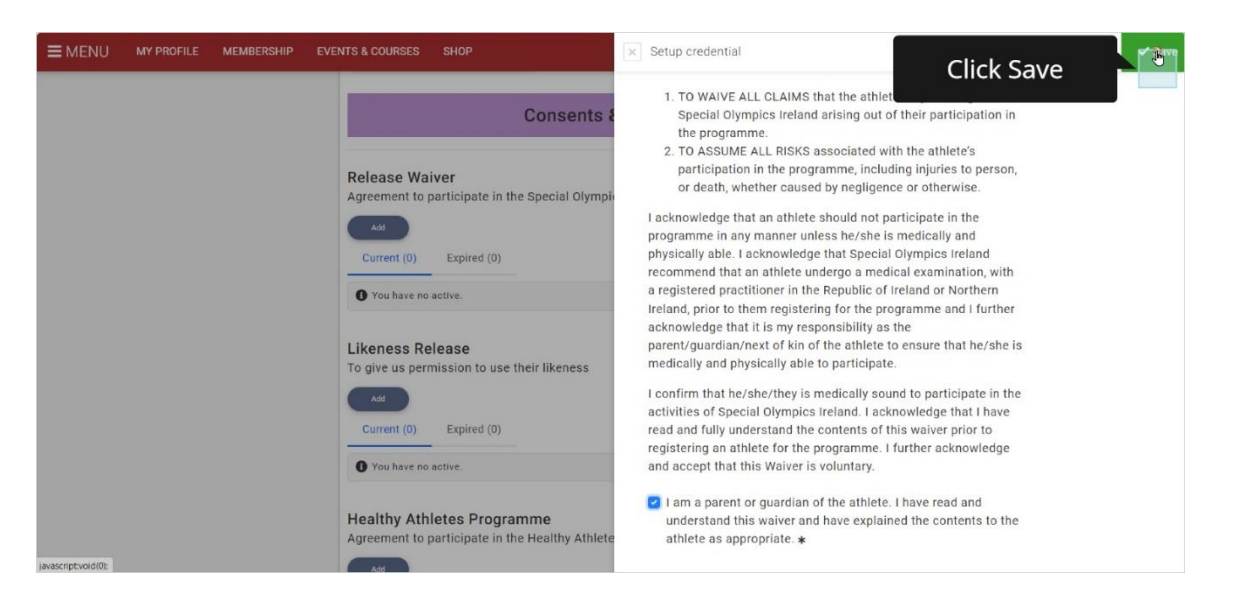

**1.26** Click Add to consent /not consent to the Likeness release

| <b>≡</b> MENU | MY PROFILE | MEMBERSHIP | EVENTS & COURSES                                                                                                    | SHOP                                                         |                                                                                         |                              | Ì | JIMBOB TEST · |
|---------------|------------|------------|----------------------------------------------------------------------------------------------------|--------------------------------------------------------------|-----------------------------------------------------------------------------------------|------------------------------|---|---------------|
|               |            |            | Likeness Re<br>To give us perr<br>Current (0)<br>O You have no<br>Healthy Athl<br>Agreement to p<br>Current (0)<br>O You have no | lease<br>Expr<br>active.<br>etes P<br>Expired (0)<br>active. | use their likeness<br>Click "Add" to consent<br>/not consent to the<br>Likeness release |                              |   |               |
|               |            |            | I acknowledg<br>read here                                                                                                    | e that I have                                                | ve read the Concussion Awareness and Safety Reco                                        | ognition POLICY which can be |   |               |

# 1.27 Enter the athlete's full name

| ■ MENU MY PROFILE MEMBERSHIP EVENTS | 'S & COURSES SHOP                                                                                                    | Setup credential                                                                                                    | ✔ Save |
|-------------------------------------|----------------------------------------------------------------------------------------------------|----------------------------------------------------------------------------------------------------|--------|
| EVENU MY PROFILE MEMBERSHIP EVENTS  | Sta COURSES SHOP  Star COURSES SHOP  Star Courses  To give us permission to use their likeness  To give us permission to use their likeness  Current (0) Expired (0)  To vu have no active.  Healthy Athletes Progr  Agreement to participate in  Current (0) Expired (0)  To vu have no active.  Tacknowledge that I have read the Concussion, read here  Star | Setup credential  Parent on Athlete's Behalf - Likeness Release  overvew  Start date  29/11/2023  parent/guardian/next of kin of *  parent/guardian/next of kin of *  parent/gua | ✓ Save |

# 1.28 Read the Likeness release statement

| ENTS & COURSES SHOP                                             | Setup credential                                                                                                    | ✓ Save |
|-----------------------------------------------------------------|----------------------------------------------------------------------------------------------------|--------|
|                                                                 | Parent on Athlete's Behalf - Likeness Release                                                                                                    |        |
| Likeness Release<br>To give us permission to use their likeness | OVERVIEW                                                                                                    |        |
|                                                                 | Start date                                                                                                    |        |
| Current (0) Expired (0)                                         | 29/11/2023                                                                                                    |        |
| You have no active.                                             |                                                                                                    |        |
| Healthy Athlete                                                 | I am the parent/guardian/next of kin of *                                                                                                    |        |
| Agreement to part Read the                                      | Lative permission to Special Ourspice instand to use their lifespace, shots                                                                         |        |
|                                                                 | video, name, voice, words, and biographical information to promote the<br>organisation for the purposes of, but not limited to events, competition, |        |
| • release                                                       | fundraising, awareness and sponsorship. We often use photos, videos,<br>and stories of our athletes to show the impact of support by companies      |        |
| statement                                                       | that sponsor Special Olympics.                                                                                                    |        |
| I acknowledge the                                               | •                                                                                                    |        |
|                                                                 |                                                                                                    |        |
|                                                                 |                                                                                                    |        |

1.29 Read the consent then Click to answer Yes or No

| e membership | EVENTS & COURSES SHOP                                                       | × Setup credential                                                                                                    | ✔ Save    |
|--------------|-----------------------------------------------------------------------------|----------------------------------------------------------------------------------------------------|-----------|
|              | Likeness Release<br>To give us permission to use their likeness             | Parent on Athlete's Behalf - Likeness Release                                                                                                    |           |
|              | Current (0) Expired (0)                                                     | Start date 29/11/2023                                                                                                    |           |
|              | Healthy Athletes Programme<br>Agreement to participate in the Healthy Athle | I am the parent/guardian/next of kin of <b>*</b>                                                                                                    |           |
|              | Current (0) Expired (0)  Vou have no active.                                | I give permission to Special Olympics Ireland to use the<br>video, name, voice, words, and biographical informatio<br>organisation for the purposes of, but not thinket to even<br>fundraising, awareness and sponsorship. We often up<br>and stories of our athletes to show the impact of suppo-<br>that sponsor Special Olympics. | se<br>Jse |
|              | 1 acknowledge that I have read the Concussion<br>read here                  | n. Root the athlete                                                                                                    | DT        |
|              |                                                                             | 1                                                                                                    |           |

# 1.30 Click Yes or No to give or withhold consent

| <b>≡</b> MENU | MY PROFILE | MEMBERSHIP | EVENTS & COURSES               | SHOP                                                 | × | Setup credential                                                                                                    | ✔ Save |
|---------------|------------|------------|--------------------------------|------------------------------------------------------|---|----------------------------------------------------------------------------------------------------|--------|
|               |            |            | Va Active                      | _                                                    |   | Parent on Athlete's Behalf - Likeness Release                                                                                                    |        |
|               |            |            | Likeness Re<br>To give us perm | lease<br>nission to use their likeness               |   | OVERVIEW                                                                                                    |        |
|               |            |            | Add                            |                                                      |   | Start date                                                                                                    |        |
|               |            |            | Current (0)                    | Expired (0)                                          |   | 29/11/2023                                                                                                    |        |
|               |            |            | U rounaveno                    | duive.                                               |   | I am the parent/guardian/next of kin of $ st$                                                                                                    |        |
|               |            |            | Healthy Ath<br>Agreement to p  | letes Programme<br>participate in the Healthy Athlet | e | Jimbob Test                                                                                                    |        |
|               |            |            | Add<br>Current (0)             | Expired (0)                                          |   | I give permission to Special Olympics Ireliand to use their likeness, photo,<br>video, name, vicice, words, and biographical information to promote the<br>organisation for the purposes of, but not limited to events, competition,<br>fundraising, awareness and sponsorship. We often use photos, videos, |        |
|               |            |            | O You have no                  | active.                                              |   | and stories of our athletes to sho mpanies that sponsor Special Olympics.                                                                                                    |        |
|               |            |            | I acknowledg<br>read here      | ge that I have read the <b>Concussion</b>            |   | or No                                                                                                    |        |
|               |            |            |                                |                                                      |   |                                                                                                    |        |

## 1.31 Click Save

| EMENU MY PROFILE MEMBERSHIP EVE | NTS & COURSES SHOP                                           | × Setup credential | Click         |
|---------------------------------|--------------------------------------------------------------|--------------------|---------------|
|                                 | NTS & COURSES SHOP                                           |                    | Click<br>Save |
|                                 | I acknowledge that I have read the Concussion -<br>read here | Yes •              |               |

### 1.32 Scroll down

| Likeness Release<br>To give us permission to use their likeness<br>Current (1) Expired (0)<br>Parent on Athlete's Behalf -<br>Likeness Release<br>(34766)<br>Expires: 31 Dec 2199<br>View Details<br>Carrent Control Control C | EVENTS & COURSES SHOP                                                                                                    | 🏋 🍈 JIMBOB TEST 🗸 |
|----------------------------------------------------------------------------------------------------|----------------------------------------------------------------------------------------------------|-------------------|
| Healthy Athletes Programme<br>Agreement to participate in the Healthy Athletes Programme<br>Current (0) Expired (0)<br>You have no active.                                                                                                    | View Stocologies     Shop   Likeness Release To give us permission to use their likeness To give us permission to use their likeness To give us permission to use their likeness Current (1) Expired (0) Parent on Athlete's Behalf-Likeness Release (42786) Expires: 31 Dec 2199 View Details Current (2) Expired (2) Healthy Athletes Programme Agreement to participate in the Healthy Athletes Programme Agreement to participate in the Healthy Athletes Programme You have no active. | Scroll down       |

1.33 Click "Add" to give or withhold consent for the athlete to participate in Health Athlete Programme

| <b>≡</b> MENU | MY PROFILE | MEMBERSHIP | EVENTS & COURSES                                                                                                    | SHOP                                                                                                    |                    | Ì    | JIMBOB TEST · |
|---------------|------------|------------|----------------------------------------------------------------------------------------------------|----------------------------------------------------------------------------------------------------|--------------------|------|---------------|
|               |            |            | Parent on Athle<br>Likeness Reide<br>(34786)<br>Expires: 31 De<br>View Details<br>Carent to pa<br>Current (o)<br>Vou have no a<br>1 acknowledge<br>read here | ete's Behalf -<br>ase<br>c 2199<br>c 2199<br>c 21 | DLICY which can be |      |               |
| 🕷 Jus         | tGo.com    |            |                                                                                                    | Terms & Conditions Privacy Policy Help About Us<br>© Copyright 2002 - 2023 Just Go. All Rights Reserved.                                                                                                    |                    | () C |               |

# 1.34 Read about the programme

| ■ MENU MY PROFILE MEMBERSHIP E | VENTS & COURSES SHOP                                                                                             | × Setup credential                                                                                                    | ✔ Save |
|--------------------------------|----------------------------------------------------------------------------------------------------|----------------------------------------------------------------------------------------------------|--------|
|                                | Parent on Athlete's Behalf -<br>Likencess Release<br>(347866)<br>Expires: 31 Dec 2199<br>View Details<br>Mattive | Healthy Athletes - Parent on Athlete's behalf overview Start date 29/11/2023                                                                                                    |        |
|                                | Healthy Athletes Programme<br>Agreement to participate in the Healthy Athlete                                    | Healthy Athletes Programme<br>The Healthy Athletes programme provides health screenings, health<br>education and resources to athletes, in a fun and welcoming environment<br>at sports competitions, events and stand-alone screening opportunities.<br>I understand that:                                                                                                    |        |
|                                | programme                                                                                                    | <ul> <li>These activities may include individual screening assessments of<br/>health status and/or health care needs in the areas of vision, oral<br/>health, hearing, physical therapy, podiatry, mental health, and a<br/>variety of health promotion areas (height, weight, sun protection,<br/>etc.).</li> <li>These assessments are not intended for diagnosis or treatment and<br/>provision of these health activities/services are not intended as a<br/>substitute or alternative to regular care that has been received in the<br/>past or that may be recommended in the future.</li> <li>An athlets should seek their own medical advice and assistance</li> </ul> |        |
|                                | Terms & Conditions Privacy P<br>© Copyright 2002 - 2023 JustG                                                    | Irrespective of the provision of these services and that Special<br>Olympics Ireland, through the provision of these services, is not<br>making itself responsible for the athlete's health, that information                                                                                                    |        |

# 1.35 Click to chose your answer

| <b>≡</b> MENU | MY PROFILE | MEMBERSHIP | EVENTS & COURSES SHOP                                                                                                    | Setup credential                                                                                                    | ✔ Save |
|---------------|------------|------------|----------------------------------------------------------------------------------------------------|----------------------------------------------------------------------------------------------------|--------|
|               |            |            | Parent on Athlete's Behalf -<br>Likeness Release<br>(3/7766)<br>Expires: 31 Dec 2199<br>View Details<br>Active<br>Healthy Athletes Programme<br>Agreement to participate in the Healthy Athlete<br>Current (0) Expired (0)<br>Vou have no active:<br>I acknowledge that I have read the Concussion<br>read here | Heatiby Athletes Programme provides health screenings, health ache and resources to athletes, in a fun and velocining environment at ports competitions, events and stand-alone screening opportunities. Inderstand that Inderstand address and inder health activation opportunities and inder health activation and resources to athletes, in a fun and velocining environment at hatture and/or health activate and/or health activate and/or health activate screening opportunities. Inderstand that Inderstand that Inderstand that Inderstand that advise and/or health activate screening opportunities. Inderstand that Inderstand that < |        |
| 🛞 Jus         | tGo.com    | 1          | Terms & Conditions Privacy<br>© Copyright 2002 - 2023 Just                                                                                                    | €<br>Registration                                                                                                    |        |

#### 1.36 Click Yes to Consent or No to withhold consent

![](_page_18_Picture_1.jpeg)

#### 1.37 Click Save

| ENTS & COURSES SHOP                                                                                                    | × Setup credential                                                                                                    |
|----------------------------------------------------------------------------------------------------|----------------------------------------------------------------------------------------------------|
| Parent on Athlete's Behalf -<br>Likeness Release<br>(34786)<br>Expires: 31 Dec 2199<br>View Details<br>Active<br>Healthy Athletes Programme<br>Agreement to participate in the Healthy Athlete<br>Current (0) Expired (0)<br>You have no active.<br>Lacknowledge that I have read the Concussion of<br>read here | <ul> <li>Healthy Athletes Programme provides health screenings. Source Save</li> <li>Bauer and the sources to athletes, in a fun and welcoming at a sports competitions, events and stand-alone screening opportunities.</li> <li>Inderstand that:</li> <li>These activities may include individual screening assessments of health, hearing, physical therapy, podiatry, mental health, and a variety of health promotion areas (height, weight, sun protection, s.).</li> <li>These assessments are not intended for diagnosis or treatment and provision of these health activities/evrices are not intended as a substitute or nalemative to regular care that has been received in the past or that may be recommended in the future.</li> <li>An attilete should seek their own medical advice and assistance irrespective of the provision of these services, is not making itself responsible for the athletie's health. that information gathered as part of the screening process may be used in group statistics (anonymously) to assess and communicate the overall health needs and to develop programmes to address those needs.</li> <li>I give my consent and consent on the athlete's behalf to their participation in the Healthy Athletes Programme. *</li> </ul> |
| Terms & Conditions Privacy P<br>© Copyright 2002 - 2023 JustG                                                                                                    | Yes                                                                                                    |

### 1.38 Scroll down

| ≡ MENU | MY PROFILE | MEMBERSHIP | EVENTS & COURSES SHOP                                                                                                    | Ħ    | JIMBOB TEST · |
|--------|------------|------------|----------------------------------------------------------------------------------------------------|------|---------------|
|        |            |            | Parent on Athlete's Behalf -<br>Likeness Release<br>(347866)<br>Expires: 31 Dec 2199<br>View Details<br>Active<br>Healthy Athletes Programme<br>Agreement to participate in the Healthy Athletes Programme<br>Gurrent (1) Expired (0) |      |               |
|        |            |            | Healthy Athletes - Parent on<br>Athlete's behalf<br>(347867)<br>Expires: 31 Dec 2199<br>View Details<br>Active<br>I acknowledge that I have read the Concussion Awareness and Safety Recognition POLICY which can be<br>read here.    | Scro | ll down       |

# 1.39 Click the link to read the Concussion Policy

|       | MY PROFILE | MEMBERSHIP | EVENTS & COURSES                                                                                                    | SHOP                                                                                                    |                                                                                  |                                                                                         |               | T    | JIMBOB TEST . | ſ |
|-------|------------|------------|----------------------------------------------------------------------------------------------------|----------------------------------------------------------------------------------------------------|----------------------------------------------------------------------------------|-----------------------------------------------------------------------------------------|---------------|------|---------------|---|
|       |            |            | Healthy Athl<br>Agreement to pr<br>Current (1)<br>Healthy Athlet<br>Athlete's beha<br>(347867)<br>Expires: 31 De<br>View Details<br>Active | ettes Programm<br>Intricipate in the He<br>Expired (0)<br>es - Parent on<br>If<br>ec 2199<br>e that I have read the | ne<br>ealthy Athletes Programme<br>e Concussion Awaren Re and Safety             | Click the link<br>read the<br>Concussion P<br>Recognition POLICY which can be<br>Finish | < to<br>olicy |      |               |   |
| 🏽 Jus | tGo.com    | 1          | estate recombion notice                                                                                                    | Terms & Cond<br>© Copyright 2                                                                                       | ditions Privacy Policy Help About Us<br>2002 - 2023 JustGo, All Rights Reserved. |                                                                                         |               | () ( |               |   |

#### 1.40 Click X on the top right of the window to close the policy and return

#### to the journey

![](_page_20_Picture_2.jpeg)

#### 1.41 Click

|          | DFILE MEMBERSHIP | EVENTS & COURSES SHOP                                                                                                    | 🏋 🕕 JIMBOB TEST - |
|----------|------------------|----------------------------------------------------------------------------------------------------|-------------------|
|          |                  | Healthy Athletes Programme<br>Agreement to participate in the Healthy Athletes Programme<br>Current (1) Expired (0)<br>Healthy Athletes - Parent on<br>Athlete's behalf<br>(947867)<br>View Details<br>Active<br>Active<br>Active<br>Active<br>Concussion Awareness and Safety Recognition POLICY which can be<br>reat |                   |
| 🛞 JustGo | .com             | Terms & Conditions Privacy Policy Help, About Us<br>© Copyright 2002 - 2023 JustGo. All Rights Reserved.                                                                                                    |                   |

## 1.42 Click

| <b>≡</b> MENU | MY PROFILE | MEMBERSHIP | EVENTS & COURSES SHOP                                                                                                    | 🏋 🕕 JIMBOB TEST - |
|---------------|------------|------------|----------------------------------------------------------------------------------------------------|-------------------|
|               |            |            | Healthy Athletes Programme<br>Agreement to participate in the Healthy Athletes Programme<br>Current (1) Expired (0)<br>Healthy Athletes - Parent on<br>Athlete's behalf<br>(247867)<br>Expires: 31 Dec 2199<br>View Details<br>I acknowledge that I have read the Concussion Awareness and Safety Recognition POLIC<br>read here<br>Click |                   |
| 🏽 Jus         | tGo.com    |            | Terms & Conditions Privacy Policy Help About Us<br>© Copyright 2002 - 2023 JustGo. All Rights Reserved.                                                                                                    |                   |

1.43 Click Finish then go to the "Cart - there is no payment but you have to complete the next steps to complete the journey

| <b>■</b> MENU | MY PROFILE | MEMBERSHIP | EVENTS & COURSES SHOP                                                                                                    |                                                                              | <del>اي</del>                                            | JIMBOB TEST ·                                 |
|---------------|------------|------------|----------------------------------------------------------------------------------------------------|------------------------------------------------------------------------------|----------------------------------------------------------|-----------------------------------------------|
|               |            |            | Healthy Athletes Programme<br>Agreement to participate in the Healthy Athletes Prog<br>Current (1) Expired (0)<br>Healthy Athletes - Parent on<br>Athlete's behalf<br>(347867)<br>Expires: 31 Dec 2199<br>View Details<br>C Active<br>a Lacknowledge that I have read the Concussion Aware<br>read here | gramme<br>Click Finish<br>"Cart - ther<br>but you have<br>next steps r<br>jo | a, then g<br>e is no p<br>e to comp<br>to comp<br>ourney | o to the<br>bayment<br>plete the<br>blete the |
| Jus           | tGo.com    |            | Terms & Conditions Privacy Policy H<br>© Copyright 2002 - 2023 Just Go. All Ri                                                                                                    | Help About Us<br>ghts Reserved.                                              | •                                                        |                                               |

**1.44** Click Yes to Go to the "Cart" this is JustGo terminology and you will not be required to make a payment but you must complete this step

| <b>≡</b> MENU |         |    |                                                                                                    |                                                                                                    |                                                                   | Ì                                                           | JIMBOB TEST -                                            |
|---------------|---------|----|----------------------------------------------------------------------------------------------------|----------------------------------------------------------------------------------------------------|-------------------------------------------------------------------|-------------------------------------------------------------|----------------------------------------------------------|
|               |         |    | Healthy Ad<br>Agreement to<br>Current (1)<br>Healt<br>Athle<br>(3478<br>Expir<br>View)<br>Y<br>Content<br>State<br>read here | thetes Programme<br>participate in the Healthy Athletes Programme<br>Expired (0)<br>Confirmation<br>our membership has been successfully added to your cart. I<br>want to proceed to checkout?<br>No, not yet<br>Yes, Proce to Cart<br>No | lick Yes to<br>s is JustGo<br>ou will no<br>make a pa<br>must con | o Go to t<br>o termin<br>ot be req<br>ayment l<br>nplete th | he "Cart"<br>ology and<br>uired to<br>out you<br>is step |
| 🏽 Jus         | tGo.com | I. |                                                                                                    | Terms & Conditions Privacy Policy Help, About Us<br>& Copyright 2002 - 2023 Just Go. All Rights Reserved.                                                                                                    |                                                                   | Ð                                                           |                                                          |

1.45 Click "Complete Order" - no payment will be taken or requested

|                              | OFILE MEMBERSHIP                                                     | EVENTS & COURSES                    | SHOP                                              |     |           | ٦.            | JIMBOB TEST - |
|------------------------------|----------------------------------------------------------------------|-------------------------------------|---------------------------------------------------|-----|-----------|---------------|---------------|
| 😭 Chee                       | ckout & Payment                                                      |                                     |                                                   |     |           |               |               |
|                              |                                                                      |                                     | 0 Order Review 2 Confirm Payment                  |     |           |               |               |
| Below i<br>Total i<br>Item s | s a summary of your orde<br>Order Summary<br>terns<br>aved for later | er, please review and the<br>1<br>0 | Click "Complete<br>Order" - no<br>payment will be |     |           | Cam<br>VISA ® | Sete Order    |
| Net To<br>Tota               | tal<br>I (EUR)                                                       | €0.00<br>€0.00                      | taken or requested                                |     |           |               |               |
|                              |                                                                      |                                     |                                                   |     |           |               | TREMOVE All   |
| ITEM S                       | Athlete U1                                                           | 8 (Jimbob Test)                     |                                                   | QTY | NET TOTAL | TAX           | TOTAL         |
| (avascript.vold(0)           | Special Oly<br>Membership f                                          | for Athletes under 18<br>Later      |                                                   | 1   | €0.00     | €0.00         | €0.00         |

1.46 Click Home - no payment has been made - this is JustGo terminology as other sports organisations using the system do charge for membership.

Your club may charge a membership fee but that is managed at club level

#### not here

![](_page_23_Picture_2.jpeg)

1.47 Click My Profile to check and update the address and contact details

|                     | MY PROFILE               | MEMBERSHIP            | EVENTS & COURSES | SHOP                      |             | Ì                 | JIMBOB TEST . |
|---------------------|--------------------------|-----------------------|------------------|---------------------------|-------------|-------------------|---------------|
|                     | Member Area              |                       |                  |                           |             |                   | î             |
|                     | My Profile               | Ca                    | rt Payms         | Click My Profile to check | p Documents | D<br>My Enquiries |               |
|                     | -                        |                       |                  | and update the address    |             |                   |               |
|                     | Finance                  |                       |                  | and contact details       |             |                   |               |
|                     | _                        |                       |                  |                           |             |                   |               |
|                     |                          |                       |                  |                           |             |                   |               |
|                     |                          |                       |                  |                           |             |                   |               |
|                     |                          |                       |                  |                           |             |                   |               |
|                     |                          |                       |                  |                           |             |                   |               |
|                     |                          |                       |                  |                           |             |                   |               |
|                     |                          |                       |                  | 🔊 JustGo 🛲                |             |                   |               |
| https://marialoh.mr | Noticeland Juston com//A | arkhanch mur /Show//S |                  |                           |             |                   |               |

#### 1.48 Click profile tab

![](_page_24_Picture_1.jpeg)

1.49 Click Update details to change any of the information - address, phone, post/eir code etc

![](_page_24_Picture_3.jpeg)

## 1.50 Click Save when done

| MENU | MY PROFILE MEMBERSHIP                 | EVENTS & COURSES SHOP                      |                       |             | 📜 🍈 ЈІМВОВ ТЕЅТ                                                                                                 |
|------|---------------------------------------|--------------------------------------------|-----------------------|-------------|----------------------------------------------------------------------------------------------------|
|      |                                       | PROFILE MEMBER D                           | IETAILS MEMBERSHIP    | P           | Select Club                                                                                                    |
|      |                                       | BASIC DETAILS EMERGENC<br>CONTACT          | OPT INS CREDENTIALS   |             | *<br>Special :                                                                                                  |
|      | Athlete U18<br>28/11/2024<br>15000160 | Basic Details<br>Review and update your pe | rsonal details Cancel |             | Sol TEST CLUB<br>Registered                                                                                     |
| 3    | Jimbob@test.xxx<br>111111111          | Jimbob                                     | * Test                | Click Cours | · · ·                                                                                                    |
| ۰    | Test, Test                            | Email Address                              |                       |             | ж<br>1 (1) (1) (1) (1) (1) (1) (1) (1) (1) (1                                                                   |
| Cre  | eate Family                           | Jimbob@test.xxx                            |                       | when done   | ULSTER                                                                                                    |
|      |                                       | Date of Birth                              | Gender:               |             | Pending Approval                                                                                                |
|      | 0                                     | 21/10/2011                                 | 🖻 \star Male          | - *         | (i) 🖂 🕋 🕰                                                                                                    |
|      | Add Family Member                     | Address                                    |                       |             |                                                                                                    |
|      |                                       | Test 12                                    | *                     |             | 🛱 💦 👔                                                                                                    |
|      |                                       |                                            |                       |             | A CAN BE A CAN BE A CAN BE A CAN BE A CAN BE A CAN BE A CAN BE A CAN BE A CAN BE A CAN BE A CAN BE A CAN BE A C |
|      |                                       | Test Street                                |                       |             | ANTRIM AND NEWTOWNABBEY                                                                                         |
|      |                                       | Town                                       | County                |             | Pending Approval                                                                                                |

# 1.51 Click the name to find the log-out button

| MENU MY PROFILE MEMBERSHIP                                                                                      | EVENTS & COURSES SHOP                                                                                                    | Click the name<br>find the log-ou<br>button                                                                                                    | to<br>It IBS                                                                                                    |
|----------------------------------------------------------------------------------------------------|----------------------------------------------------------------------------------------------------|----------------------------------------------------------------------------------------------------|----------------------------------------------------------------------------------------------------|
| JIMBOB TEST<br>Albiete UI8<br>20/11/2024<br>I 5000160<br>I Jimbob@itest.xxx<br>2 021 1234567<br>I Test 12. Test | BASIC DETAILS     EMERGENCY     OPT INS     CREDENTIA      Credentials     Below is a list of all your active, pending and expired      + Add Credentiak                                                                                                    | Loredentials<br>Credential Category<br>All •                                                                                                    | <ul> <li>★ Solution</li> <li>Solution</li> <li>Soluti</li></ul> |
| Create Family                                                                                                   | All         Active         Pending Approval         Expired         Available           Athibite         CR070069         CR070069         CR070069           Athibite         Control         CR070069         CR070069           Strict         Synthetic         CR070069         CR070069           Parent on Athibite's Behalf - Likeness Release         CR070062         CR070062           Athibite         CR070062         CR070062         CR070062 | Ing Referral Awarting Response Inactive Pending Conditions CR070061 Athlete's Behalf Waiver Active CR070063 Evide 31/12/2199 CR070063 Healthy Athletes - Parent on Athlete's behalf Anthete Active | ULSTER<br>Pending Approval<br>C C C C C C C C C C C C C C C C C C C                                                                                                     |

#### 1.52 Click Log-Out

![](_page_26_Picture_1.jpeg)